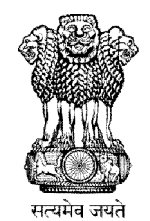

## **User Manual**

### **Profession Tax e-Payment**

September - 2015

#### The website is powered by:-National Informatics Centre

| est Berr                   | Profession Tax e-Payment                                                                   |    |
|----------------------------|--------------------------------------------------------------------------------------------|----|
|                            |                                                                                            | Ve |
| Check Payment Details User | Manual FAQ                                                                                 |    |
|                            |                                                                                            |    |
|                            | Pay your Profession Tax                                                                    |    |
|                            |                                                                                            |    |
|                            | Enrollment No. / Registration No. / Government ID / Application No.                        |    |
| Payment for*:              | ⊚ Enrollment No                                                                            |    |
| Application No.:           | Application No.                                                                            |    |
|                            | Submit Reset                                                                               |    |
|                            | I do not remember my PT Enrolment/Registration number. I currently have my VAT/CST number. |    |
| For Any Technical Or       |                                                                                            |    |

The website can be found at: <u>https://egov.wbcomtax.gov.in/PT\_ePayment</u>

#### TABLE OF CONTENTS:

| 1.   | Pay Your Profession Tax                                                  | 3  |
|------|--------------------------------------------------------------------------|----|
| 1.1. | Using Profession Tax Enrolment No (12-digit numeric)                     | 3  |
| 1.2. | Using Profession Tax Registration No (12-digit numeric)                  | 5  |
| 1.3. | Using Profession Tax Government ID (12-digit numeric)                    | 7  |
| 1.4. | Using Application No for new Profession Tax Enrolment (11-digit numeric) | 9  |
| 1.5. | Using VAT No (11-digit numeric)                                          | 11 |
| 1.6. | Status of Payment:                                                       | 13 |
| 2.   | Check Payment Details                                                    | 14 |

National Informatics Centre

# **1. Pay Your Profession Tax**

### 1.1. Using Profession Tax Enrolment No (12-digit numeric)

|          | Profession Tax e-Payment                                                                                                    |  |
|----------|----------------------------------------------------------------------------------------------------|--|
|          | Vert.0.0                                                                                                    |  |
|          |                                                                                                    |  |
|          | Pay your Profession Tax                                                                                                    |  |
|          | for                                                                                                    |  |
|          | Enrollment No. / Registration No. / Government ID / Application No.                                                                                                    |  |
|          | Payment for:                                                                                                    |  |
|          | Enrollment No.: 19XXXXXXXXX                                                                                                    |  |
|          | Submt                                                                                                    |  |
|          |                                                                                                    |  |
|          | □ I do not remember my PT Enrolment/Registration number. I currently have my VAT/CST number.                                                                                                    |  |
|          |                                                                                                    |  |
|          |                                                                                                    |  |
| 1.       |                                                                                                    |  |
|          | Choose Enrolment No                                                                                                    |  |
| 2.       | Choose <i>Enrolment No</i><br>Provide your 12-digit PT Enrolment No.                                                                                                    |  |
| 2.<br>3. | Choose <i>Enrolment No</i><br>Provide your 12-digit PT Enrolment No.<br>Click <i>Submit</i> to get the following page shown below.                                                                                                    |  |
| 2.<br>3. | Choose Enrolment No<br>Provide your 12-digit PT Enrolment No.<br>Click Submit to get the following page shown below.                                                                                                    |  |
| 2.<br>3. | Choose Enrolment No<br>Provide your 12-digit PT Enrolment No.<br>Click Submit to get the following page shown below.<br>THE WEST BENGAL STATE TAX ON PROFESSIONS, TRADES, CALLINGS AND<br>EMPLOYMENTS RULES, 1979                                                                                                    |  |
| 2.<br>3. | Choose Enrolment No<br>Provide your 12-digit PT Enrolment No.<br>Click Submit to get the following page shown below.<br>THE WEST BENGAL STATE TAX ON PROFESSIONS, TRADES, CALLINGS AND<br>EMPLOYMENTS RULES, 1979<br>Profession Tax e-Payment                                                                                                    |  |
| 2.<br>3. | Choose Enrolment No<br>Provide your 12-digit PT Enrolment No.<br>Click Submit to get the following page shown below.<br>THE WEST BENGAL STATE TAX ON PROFESSIONS, TRADES, CALLINGS AND<br>EMPLOYMENTS RULES, 1979<br>Profession Tax e-Payment<br>Ver 1.0                                                                                                    |  |
| 2.<br>3. | Choose Enrolment No<br>Provide your 12-digit PT Enrolment No.<br>Click Submit to get the following page shown below.<br>THE WEST BENGAL STATE TAX ON PROFESSIONS, TRADES, CALLINGS AND<br>EMPLOYMENTS RULES, 1979<br>Profession Tax e-Payment<br>Ver1.0.0                                                                                                    |  |
| 2.<br>3. | Choose Enrolment No<br>Provide your 12-digit PT Enrolment No.<br>Click Submit to get the following page shown below.<br>THE WEST BENGAL STATE TAX ON PROFESSIONS, TRADES, CALLINGS AND<br>EMPLOYMENTS RULES, 1979<br>Profession Tax e-Payment<br>Ver100<br>Profession Tax Payment                                                                                                    |  |
| 2.<br>3. | Choose Enrolment No<br>Provide your 12-digit PT Enrolment No.<br>Click Submit to get the following page shown below.                                                                                                    |  |
| 2.<br>3. | Choose Enrolment No<br>Provide your 12-digit PT Enrolment No.<br>Click Submit to get the following page shown below.<br>THE WEST BENGAL STATE TAX ON PROFESSIONS, TRADES, CALLINGS AND<br>EMPLOYMENTS RULES, 1979<br>Profession Tax e-Payment<br>Ver10.0<br>The Check Payment Details User Manual FAQ                                                                                                    |  |
| 2.<br>3. | Choose Enrolment No<br>Provide your 12-digit PT Enrolment No.<br>Click Submit to get the following page shown below.<br>THE WEST BENGAL STATE TAX ON PROFESSIONS, TRADES, CALLINGS AND<br>EMPLOYMENTS RULES, 1979<br>Profession Tax e-Payment<br>Ver1.02<br>Ver1.02<br>From Check Payment Details User Manual FAC<br>Enrolment No.<br>ENROLMENT DETAILS                                                                                                    |  |
| 2.<br>3. | Choose Enrolment No<br>Provide your 12-digit PT Enrolment No.<br>Click Submit to get the following page shown below.<br>THE WEST BENGAL STATE TAX ON PROFESSIONS, TRADES, CALLINGS AND<br>EMPLOYMENTS RULES, 1979<br>Profession Tax e-Payment<br>Ver 100<br>Ter Check Payment Details User Manual FAQ                                                                                                    |  |
| 2.<br>3. | Choose Enrolment No<br>Provide your 12-digit PT Enrolment No.<br>Click Submit to get the following page shown below.<br>THE WEST BENGAL STATE TAX ON PROFESSIONS, TRADES , CALLINGS AND<br>EMPLOYMENTS RULES, 1979<br>Profession Tax e-Payment<br>Ver 0.0<br>More Check Payment Details User Manual FAQ                                                                                                    |  |
| 2.<br>3. | Choose Enrolment No<br>Provide your 12-digit PT Enrolment No.<br>Click Submit to get the following page shown below.<br>THE WEST BENGAL STATE TAX ON PROFESSIONS, TRADES, CALLINGS AND<br>EMPLOYMENTS RULES, 1979<br>Profession Tax e-Payment<br>Ver 00<br>More Check Payment Details User Manual FAC<br>Check Payment Details User Manual FAC                                                                                                    |  |
| 2.<br>3. | Choose Enrolment No<br>Provide your 12-digit PT Enrolment No.<br>Click Submit to get the following page shown below.<br>THE WEST BENGAL STATE TAX ON PROFESSIONS, TRADES, CALLINGS AND<br>EMPLOYMENTS RULES, 1979<br>Profession Tax e-Payment<br>Wer Devel Payment Details User Manual FAQ<br>Trede Name: GHANSHYAM: SARAF Jacadised Tate<br>GHANSHYAM: SARAF Jacadised Tate<br>GHANSHYAM: SARAF Jacadised Tate<br>GHANSHYAM: SARAF Jacadised Tate<br>GHANSHYAM: SARAF Jacadised Tate<br>GHANSHYAM: SARAF Jacadised Tate<br>GHANSHYAM: SARAF Jacadised Tate<br>GHANSHYAM: SARAF Jacadised Tate<br>GHANSHYAM: SARAF Jacadised Tate                                                                                                    |  |
| 2.<br>3. | Choose Enrolment No<br>Provide your 12-digit PT Enrolment No.<br>Click Submit to get the following page shown below.<br>THE WEST BENGAL STATE TAX ON PROFESSIONS, TRADES, CALLINGS AND<br>EMPLOYMENTS RULES, 1979<br>Profession Tax e-Payment<br>Ver 0 ver Nerver<br>Ver 0 ver Nerver<br>Ver 0 ver 0 ver |  |
| 2.<br>3. | Choose Enrolment No<br>Provide your 12-digit PT Enrolment No.<br>Click Submit to get the following page shown below.<br>THE WEST BENGAL STATE TAX ON PROFESSIONS, TRADES, CALLINGS AND<br>EMPLOYMENTS RULES, 1979<br>Profession Tax e-Payment<br>Ver 00<br>To beek Payment Details User Manual FAQ<br>To beek Payment Details User Manual FAQ                                                                                                    |  |
| 2. 3.    | <complex-block></complex-block>                                                                                                    |  |

#### **National Informatics Centre**

|                                     |                                                                            | Payment Details                                                                                                    |                        |      |              |
|-------------------------------------|----------------------------------------------------------------------------|----------------------------------------------------------------------------------------------------|------------------------|------|--------------|
|                                     | Payment Mode:                                                              | ~                                                                                                    | Frequency: Yearly      |      |              |
| Sche                                | dule of Payment: 3(f), 3(c), 3(a)                                          |                                                                                                    | Year of Payment: 2015- | 16   | <br><u> </u> |
|                                     | Period From: 01/04/2015                                                    |                                                                                                    | Period To: 31/03/      | 2016 |              |
| Gross Income /<br>the year previous | Turnover Slab for >5000001<br>to selected year:                            | ×                                                                                                    |                        |      |              |
|                                     | Case No. (if any):                                                         |                                                                                                    | Remarks (if any):      |      |              |
|                                     |                                                                            |                                                                                                    |                        |      |              |
|                                     | Head of Account & A                                                        | mount Details                                                                                                    |                        | 1    | i.           |
|                                     | Head of Account & A                                                        | mount Details                                                                                                    | Amount (Rs.)           |      | l            |
|                                     | Head of Account & A<br>Head of Account Description<br>Profession Tax-Taxes | Head of Account           0028-00-107-001-03                                                                                                    | Amount (Rs.)           | 2500 |              |
| <                                   | Head of Account & A<br>Head of Account Description<br>Profession Tax-Taxes | Head of Account O028-00-107-001-03 T07AL AI                                                                                                    | Amount (Ra.)           | 2500 |              |
|                                     | Head of Account & A<br>Head of Account Description<br>Profession Tax-Taxes | Head of Account V 0028-00-107-001-03 TOTAL AI Add flow                                                                                                    | Amount (Rs.)           | 2500 | +            |
| <br><                               | Head of Account & A<br>Head of Account Description<br>Profession Tax-Taxes | Mount Details Head of Account CO28-00-107-001-03 TOTAL AI TOTAL AI | Amount (Rs.)           | 2500 |              |

- 1. Details against given Enrolment No.
- 2. Choose one of the following Payment Mode: Net Banking, Counter Payment & Debit Card.
- 3. Choose Year of Payment.
- If given Enrolment belongs to Schedule 2 OR Schedule 3 category and chosen Year of Payment is 2014-15 onwards then you can choose Gross Income / Turnover Slab for the year previous to selected year from the list of Slab Range.

If chosen **Year of Payment** is before 2014-15 then you have to provide the **Turnover** Amount in Rs. instead of choosing **Gross Income / Turnover Slab** 

- Provide Case No (If you have) <u>Following characters are allowed in the Case No</u>: Front Slash ( / ), Hyphen ( - ), Opening and Closing First Bracket ( () ), Space, Numeric Character(s), Alphabetic Character(s). <u>NOTE</u>: Maximum 11 characters it can contain.
- 6. Provide **Remarks** (If you have). Remarks must be Alpha-Numeric and can contain maximum 200 characters.
- 7. If chosen Year of Payment is 2014-15 onwards, tax will be auto-calculated after choosing proper Year of Payment & Gross Income / Turnover Slab. This auto-calculated Tax Amount will be in the appropriate Amount field under Head of Account Profession Tax Taxes. If you've already paid for the selected year, then you can change that auto calculated tax amount, otherwise you cannot change that amount.
- You can also add another row to provide Amount against another Head of Account. <u>REMEMBER</u>: You cannot choose one Head of Account more than one time.
- 9. Click the Pay button to pay the total calculated amount.
- 10. Click the **Exit** button to cancel this transaction.

National Informatics Centre

### 1.2. Using Profession Tax Registration No (12-digit numeric)

|                              | THE WEST BENGAL STATE TAX ON PROFESSIONS, TRADES , CALLINGS AND<br>EMPLOYMENTS RULES, 1979                                                                                                    |  |
|------------------------------|----------------------------------------------------------------------------------------------------|--|
| west                         | Profession Tax e-Payment                                                                                                    |  |
| Harry                        | Ver1.0.0                                                                                                    |  |
| Home                         | Check Payment Details User Manual FAQ                                                                                                    |  |
|                              | Pay your Profession Tax                                                                                                    |  |
|                              | for                                                                                                    |  |
|                              | Enrollment No. / Registration No. / Government ID / Application No.                                                                                                    |  |
|                              | Payment for: C Enrollment No Government Id Unenrolled Person                                                                                                    |  |
|                              | Registration No.: 19XXXXXXXXX                                                                                                    |  |
|                              | Submit Reset                                                                                                    |  |
|                              | □ I do not remember my PT Enrolment/Registration number. Lourzentiv have my WAT/°ST number.                                                                                                    |  |
|                              |                                                                                                    |  |
|                              | In Case Any Technical Problem Arises With The Web Site, Please Mail Us At 19 information colligramalition. And For Any Process Related Queries Regt                                                                                                    |  |
| (6                           | Best Viewed In Internet Explorer 9.0/Mozilla Firefox 3.6/Google Chrome Or Higher Version & Operating System Should Be Linux Or Windows 7 & Above)                                                                                                    |  |
|                              |                                                                                                    |  |
| 1 Choose Re                  | vaistration No                                                                                                    |  |
| 1. CHOOSE NE                 | gistiduon No                                                                                                    |  |
| <ol><li>Provide yo</li></ol> | ur 12-digit PT Registration No.                                                                                                    |  |
| 3 Click Subm                 | uit to get the following page shown below                                                                                                    |  |
| 5. Chek Subin                | to get the following page shown below.                                                                                                    |  |
|                              |                                                                                                    |  |
|                              |                                                                                                    |  |
| É                            | THE WEST BENGAL STATE TAX ON PROFESSIONS, TRADES , CALLINGS AND                                                                                                    |  |
| Hor                          | THE WEST BENGAL STATE TAX ON PROFESSIONS, TRADES , CALLINGS AND<br>EMPLOYMENTS RULES, 1979<br>Profession Tax e-Payment<br>Ver1.0.0                                                                                                    |  |
| Harr                         | THE WEST BENGAL STATE TAX ON PROFESSIONS, TRADES , CALLINGS AND<br>EMPLOYMENTS RULES, 1979<br>Profession Tax e-Payment<br>Ver1.0.0<br>Te Check Payment Details User Manual FAQ<br>Profession Tax Payment<br>for                                                                                                    |  |
| Hor                          | THE WEST BENGAL STATE TAX ON PROFESSIONS, TRADES , CALLINGS AND<br>EMPLOYMENTS RULES, 1979<br>Profession Tax e-Payment<br>Ver1.00<br>Te Check Payment Details User Manual FAQ<br>Profession Tax Payment<br>for<br>Registration No.                                                                                                    |  |
| Hor                          | THE WEST BENGAL STATE TAX ON PROFESSIONS, TRADES , CALLINGS AND<br>EMPLOYMENTS RULES, 1979<br>Profession Tax e-Payment<br>Ver130<br>The Check Payment Details User Manual FAQ<br>Profession Tax Payment<br>for<br>Registration No.<br>Registration Details                                                                                                    |  |
| Hor                          | THE WEST BENGAL STATE TAX ON PROFESSIONS, TRADES , CALLINGS AND<br>EMPLOYMENTS RULES, 1979<br>Profession Tax e-Payment<br>Ver100<br>Ter Check Payment Detais User Manual FAG<br>Profession Tax Payment<br>for<br>Registration No.<br>Registration Details<br>Applicant Name:                                                                                                    |  |
| Har                          | THE WEST BENGAL STATE TAX ON PROFESSIONS, TRADES , CALLINGS AND<br>EMPLOYMENTS RULES, 1979<br>Profession Tax e-Payment<br>ver 0.0<br>Check Payment Detais User Manual FAQ<br>Profession Tax Payment<br>for<br>Registration No.<br>Registration Details<br>Applicant Name:<br>PATTHA MANUA                                                                                                    |  |
|                              | THE WEST BENGAL STATE TAX ON PROFESSIONS, TRADES , CALLINGS AND<br>EMPLOYMENTS RULES, 1979<br>Profession Tax e-Payment<br>vert 0.0<br>me Check Payment Detais User Manual FAQ<br>Profession Tax Payment<br>for<br>Registration Details<br>Applicant Name:<br>Registration Details<br>Applicant Name:<br>Registration Details<br>Check Prove State Check Prove State Check Prove St                                                                                                    |  |
|                              | THE WEST BENGAL STATE TAX ON PROFESSIONS, TRADES , CALLINGS AND<br>EMPLOYMENTS RULES, 1979<br>Profession Tax e-Payment<br>ver 0.0<br>Check Payment Detais User Manual FAQ<br>Profession Tax Payment<br>for<br>Registration No.<br>Registration Details<br>Applicant Name:<br>Registration Details<br>Applicant Name:<br>Registration Details<br>Trade Name:<br>Registration Details<br>Check Payment Details<br>Check Payment Detail |  |
|                              | THE WEST BENGAL STATE TAX ON PROFESSIONS, TRADES , CALLINGS AND<br>EMPLOYMENTS RULES, 1979<br>Profession Tax e-Payment<br>ver 0 to<br>me Check Payment Detais User Manual FAG<br>Profession Tax Payment<br>for<br>Registration No.<br>Registration Details<br>Applicant Name:<br>Registration Details<br>Applicant Name:<br>Registration Details<br>Matthe Manual<br>Trade Name:<br>Registration Details<br>Matthe Registration Brockie PRAVATE LaWED<br>Address:<br>Rom/Flat NoEM-52, Premises / Street. SECTOR - V, SALT LAKE, CBy/TowmVill - KOLKATA, PS- ELECTRONICS COMPLEX, Sub Division-<br>Britan MaGAR, Datrice. MORTH 24 PARGANAS, PN- 70091                                                                                                    |  |
|                              | THE WEST BENGAL STATE TAX ON PROFESSIONS, TRADES , CALLINGS AND<br>EMPLOYMENTS RULES, 1979<br>Profession Tax e-Payment<br>Ver 0.0<br>Termon Check Payment Details<br>User Manual FAQ<br>Profession Tax Payment<br>for<br>Registration No.<br>Registration Details<br>Applicant Name:<br>PARTHA MANNA<br>Trade Name:<br>CAMERTON INFOLME PRIVATE LIMITED<br>Address:<br>Mont Flat No El-62, Premaines / Street- SECTOR - V, SALT LAKE, CBy/TownVRE - KOLKATA, PS- ELECTRONICS COMPLEX, Sub Division-<br>BitHel MAGAR, District- NORTH 24 PARGANAS, PN- 70091<br>                                                                                                    |  |
| Here<br>-                    | THE WEST BENGAL STATE TAX ON PROFESSIONS, TRADES , CALLINGS AND<br>EMPLOYMENTS RULES, 1979<br>Profession Tax e-Payment<br>Ver 0.0<br>The Check Payment Detais User Manual FAQ<br>Profession Tax Payment<br>for<br>Registration No.<br>Registration No.<br>Registration Details<br>Applicant Name:<br>PARTHA MANUA<br>Trade Name:<br>CAMERTON NFOLME PRMATE LIMITED<br>Address:<br>Rom / Flat No. EH 42, Premises / Street- SECTOR - V, SALT LANE, CRy/Town/VIE- KOLKATA, PS- ELECTRONICS COMPLEX, Sub Division-<br>BitHell MAGAR, Datarie- NORTH 24 PARGANAS, PN- 70091                                                                                                    |  |
|                              | THE WEST BENGAL STATE TAX ON PROFESSIONS, TRADES , CALLINGS AND<br>EMPLOYMENTS RULES, 1979<br>Profession Tax e-Payment<br>Ver 0.0<br>Check Payment Detais User Manual FAQ<br>Profession Tax Payment<br>for<br>Registration No.<br>Registration No.<br>Registration Details<br>Applicant Name:<br>PARTHA MANNA<br>Trade Name:<br>CAMERTON NFOLME PRMATE LIMITED<br>Address:<br>Rom / Flat No. EH 42, Premises / Street- SECTOR - V, SALT LANE, CRy/Town/VIE- KOLKATA, PS- ELECTRONICS COMPLEX, Sub Division-<br>BitHell MAGAR, Datarie- NORTH 24 PARGANAS, PN- 70091                                                                                                    |  |
|                              | THE WEST BENGAL STATE TAX ON PROFESSIONS, TRADES, CALLINGS AND EMPLOYMENTS RULES, 1979         Profession Tax e-Payment         Vert 0.0         Trofession Tax e-Payment         Vert 0.0         Profession Tax Payment for         Registration No.         Registration Details         Applicant Name:         Registration Details         Applicant Name:         Check Payment Coller PRMATE LaWIED         Mathematical Monte States - SECTOR - V, SALT LAKE, Chy/TownVIE. KOLKATA, PS- ELECTRONICS COMPLEX, Sub Division-         Mathematical States - SECTOR - V, SALT LAKE, Chy/TownVIE. KOLKATA, PS- ELECTRONICS COMPLEX, Sub Division-         Mathematical Monte States - SECTOR - V, SALT LAKE, Chy/TownVIE. KOLKATA, PS- ELECTRONICS COMPLEX, Sub Division-         Mathematical Monte States - SECTOR - V, SALT LAKE, Chy/TownVIE. KOLKATA, PS- ELECTRONICS COMPLEX, Sub Division-         Mathematical Monte Monte States - SECTOR - V, SALT LAKE, Chy/TownVIE. KOLKATA, PS- ELECTRONICS COMPLEX, Sub Division-         Mathematical Monte Monte Monte States - SECTOR - V, SALT LAKE, Chy/TownVIE. KOLKATA, PS- ELECTRONICS COMPLEX, Sub Division-         Mathematical Monte Monte Monte Monte Monte Monte Monte Monte Monte Monte Monte Monte Monte Monte Monte Monte Monte Monte Monte Monte Monte Monte Monte Monte Monte Monte Monte Monte Mo                                                                                                    |  |
|                              | THE WEST BENGAL STATE TAX ON PROFESSIONS, TRADES, CALLINGS AND EMPLOYMENTS RULES, 1979         Profession Tax e-Payment         Verd 20         Profession Tax e-Payment         verd 20         Profession Tax Payment         for         Registration No.         Registration Details         Applicant Name:         Partita Mainta         Dirich Finder State:         Dirich Marculate PRIVATE LAWTED         Marculate PRIVATE LAWTED         Model:         Dirich Handeare, Diartet- HORTH' 24 PARGANAS, PN- 700091         Implicant Itame:         Dirich Handeare, Diartet- HORTH' 24 PARGANAS, PN- 700091         Implicant Itame:         Dirich Handeare, Diartet- HORTH' 24 PARGANAS, PN- 700091         Implicant Itame:         Dirich Handeare, Diartet- HORTH' 24 PARGANAS, PN- 700091         Implicant Itame:         Dirich Handeare, Diartet- HORTH' 24 PARGANAS, PN- 700091         Implicant Itame:         Dirich Handeare, Diartet- HORTH' 24 PARGANAS, PN- 700091                                                                                                    |  |
|                              | THE WEST BENGAL STATE TAX ON PROFESSIONS, TRADES, CALLINGS AND EMPLOYMENTS RULES, 1972         Development         Development         Development         Development         Development         Development                                                                                                    |  |
|                              | THE WEST BENGAL STATE TAX ON PROFESSIONS, TRADES, CALLINGS AND         Profession Tax e-Payment         verture    Verture    Verture    Verture    Verture    Verture    Verture    Verture    Verture    Verture      Verture    Verture    Verture    Verture    Verture    Verture    Verture    Verture    Verture    Verture    Verture Verture                                                                                                    |  |
|                              | Image: State State Stat                                                                                                    |  |
|                              | In the constraint of the format of the forma                                                                                                    |  |
|                              | Interventional and a construction of the second of the second of the                                                                                                    |  |
|                              | Image: Construction of the service of the service                                                                                                    |  |
|                              | Image: State State Stat                                                                                                    |  |
|                              | Interview       Interview         Interview       Interview         Interview                                                                                                    |  |

National Informatics Centre

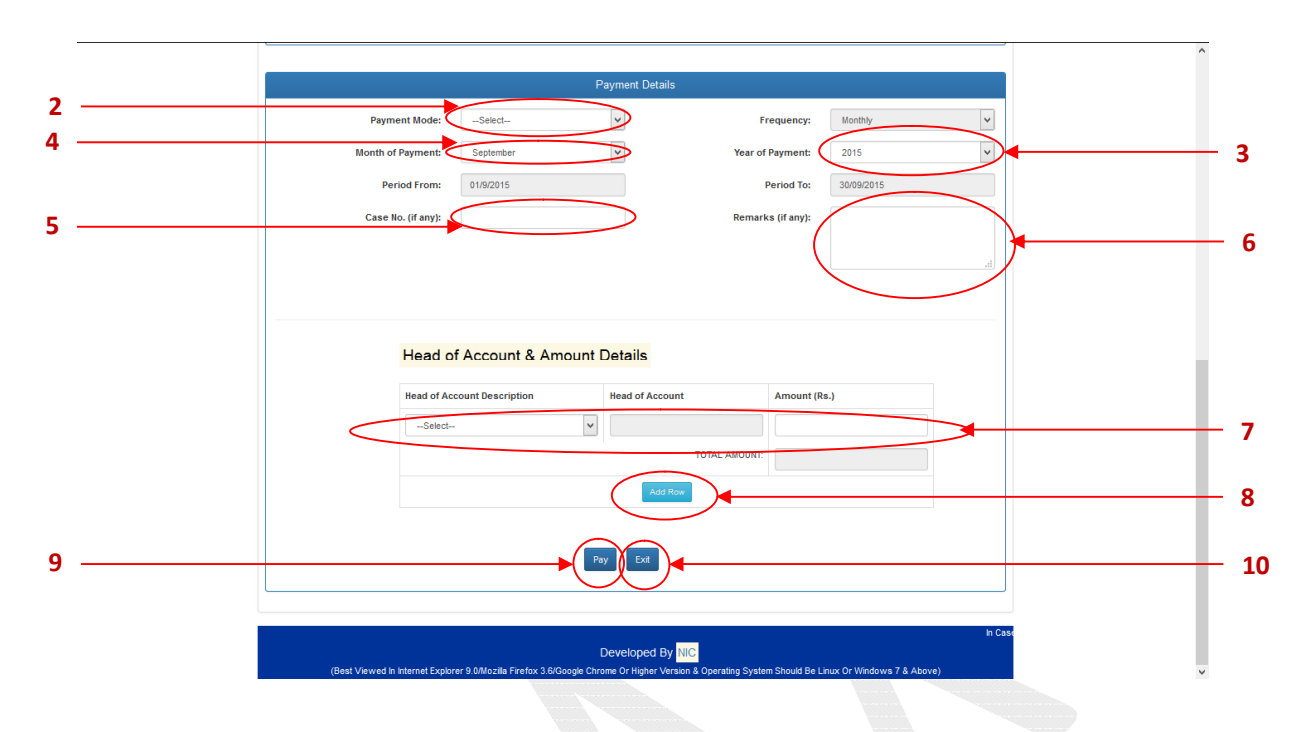

- 1. Details against given Registration No.
- 2. Choose one of the following Payment Mode: Net Banking, Counter Payment & Debit Card.
- 3. Choose Year of Payment.
- 4. Choose Month of Payment
- Provide Case No (If you have) <u>Following characters are allowed in the Case No</u>: Front Slash ( / ), Hyphen ( - ), Opening and Closing First Bracket ( () ), Space, Numeric Character(s), Alphabetic Character(s). <u>NOTE</u>: Maximum 11 characters it can contain.
- 6. Provide **Remarks** (If you have). Remarks must be Alpha-Numeric and can contain maximum 200 characters.
- 7. Choose Head of Account & provide the Amount.
- You can also add another row to provide Amount against another Head of Account. <u>REMEMBER</u>: You cannot choose one Head of Account more than one time.
- 9. Click the Pay button to pay the total calculated amount.
- 10. Click the Exit button to cancel this transaction.

National Informatics Centre

### 1.3. Using Profession Tax Government ID (12-digit numeric)

| Lession Tax           |                                                                                                    |              |
|-----------------------|----------------------------------------------------------------------------------------------------|--------------|
|                       | HE WEST BENGAL STATE TAX ON PROFESSIONS, TRADES , CALLINGS AND<br>EMPLOYMENTS RULES, 1979                                                                                                    |              |
| West Belly            | Profession Tax e-Payment                                                                                                    |              |
| Hama Chash Day        | rent Dahle - Una Manuel - FAO                                                                                                    | Ver1.0.0     |
| Home Check Pay        | menir Detans Oser Maritual PAQ                                                                                                    |              |
|                       | Den une Derfession Ten                                                                                                    |              |
|                       | Pay your Profession Tax                                                                                                    |              |
|                       | Foroliment No. / Registration No. / Government ID / Application No.                                                                                                    |              |
| 1                     |                                                                                                    |              |
| - F                   | Payment for: O Enrollment No O Registration No O Government Id O Unenrolled Person                                                                                                    |              |
| 2                     | Government ID: 19XXXXXX59                                                                                                    |              |
|                       |                                                                                                    |              |
| 3                     | Submit Reset                                                                                                    |              |
|                       | □ I do not romombar my DT Enzolmont/Donistration number Leurzanthy bayo my V/AT/CST number                                                                                                    |              |
|                       | T do not remember my FT chromenokegistradon number. Fourendy have my VATAST number.                                                                                                    |              |
| itax wh@gmail.com. F  | Helpline No.:- (033) 7122-1672/1684                                                                                                    |              |
| (Peat Moura           | Developed By <mark>NIC</mark><br>The Internet Evolution 0.084 willing Evolution 2.000 works of Alexandro 2.000 works on Structure 2.000 works of Alexandro 2.000 works of Alexandro 2.000 works o |              |
|                       |                                                                                                    |              |
| 1. Choose Govern      | ment ID                                                                                                    |              |
| 2. Provide your 12    | 2-digit Government ID No.                                                                                                    |              |
| 3. Click Submit to    | get the following page shown below.                                                                                                    |              |
|                       | 3                                                                                                    |              |
|                       |                                                                                                    |              |
| sion Tax              |                                                                                                    |              |
|                       | THE WEST BENGAL STATE TAX ON PROFESSIONS, TRADES , CALLINGS AND<br>EMPLOYMENTS RULES, 1979                                                                                                    |              |
| West Berns            | Profession Tax e-Payment                                                                                                    |              |
|                       | Ver100                                                                                                    |              |
| Home Check            | Psyment Letais User Manual FAU                                                                                                    |              |
|                       | Profession Tax Payment                                                                                                    |              |
| 1                     | Tor                                                                                                    |              |
|                       | Government id                                                                                                    |              |
|                       | Details against Government Id                                                                                                    |              |
|                       | Office Name:                                                                                                    | $\mathbf{X}$ |
|                       | Department Name:                                                                                                    | $\mathbf{X}$ |
|                       | FDSFDSF                                                                                                    |              |
|                       | Address:                                                                                                    |              |
|                       | Room Flat No. FUSH, Memelese's street., Uny low nivili. SUFUP, MS. AMUANISA, Sub Livision- BARASAI, Listinct- NUR H 24 MARGANAS,<br>PNI- 713421                                                                                                    |              |
| $\mathbf{X}$          |                                                                                                    |              |
|                       | Mobile:<br>5435433333                                                                                                    |              |
|                       | Email ID:                                                                                                    |              |
|                       | s@gnat.com                                                                                                    |              |
|                       |                                                                                                    |              |
|                       | De wet Datale                                                                                                    |              |
|                       |                                                                                                    |              |
|                       |                                                                                                    |              |
|                       |                                                                                                    |              |
|                       |                                                                                                    |              |
|                       |                                                                                                    |              |
| PT ePayment USFR-MANI | JAL Ver1.0                                                                                                    | Page 7 of 1  |
|                       |                                                                                                    |              |

National Informatics Centre

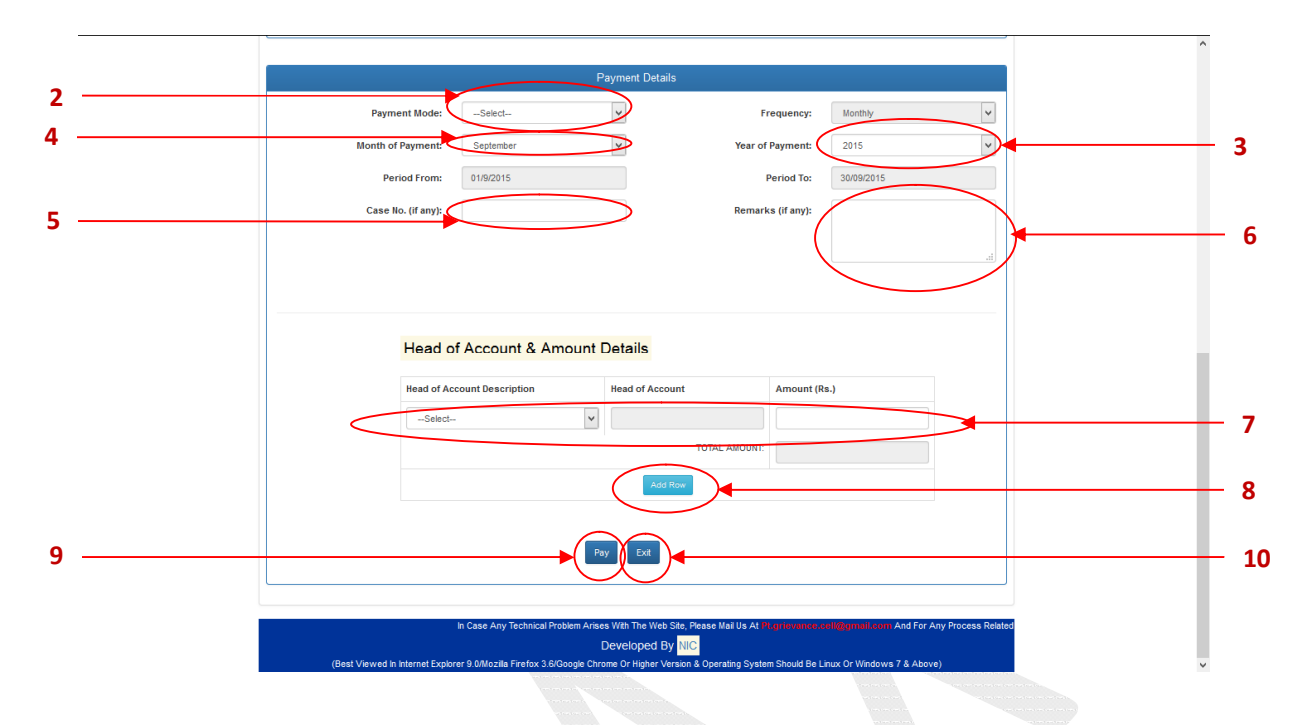

- 1. Details against given Government ID
- 2. Choose one of the following Payment Mode: Net Banking, Counter Payment & Debit Card.
- 3. Choose Year of Payment.
- 4. Choose Month of Payment
- Provide Case No (If you have) <u>Following characters are allowed in the Case No</u>: Front Slash ( / ), Hyphen ( - ), Opening and Closing First Bracket ( () ), Space, Numeric Character(s), Alphabetic Character(s). <u>NOTE</u>: Maximum 11 characters it can contain.
- 6. Provide **Remarks** (If you have). Remarks must be Alpha-Numeric and can contain maximum 200 characters.
- 7. Choose Head of Account & provide the Amount.
- You can also add another row to provide Amount against another Head of Account. <u>REMEMBER</u>: You cannot choose one Head of Account more than one time.
- 9. Click the Pay button to pay the total calculated amount.
- 11. Click the **Exit** button to cancel this transaction.

# 1.4. Using Application No for new Profession Tax Enrolment (11-digit numeric)

| West Ber                                               | Profession Tax e-Payment                                                                                                    |
|--------------------------------------------------------|----------------------------------------------------------------------------------------------------|
| Home Che                                               | ven 100<br>eck Payment Details User Manual FAQ                                                                                                    |
|                                                        | Pay your Profession Tax                                                                                                    |
|                                                        | for<br>Enrollment No. / Registration No. / Government ID / Application No.                                                                                                    |
|                                                        | Payment for: CEnrollment No Registration No Government Id                                                                                                    |
|                                                        | Application No.: 201XXXXXX6                                                                                                    |
|                                                        | Sucritic Reset                                                                                                    |
|                                                        | The not remember my FF canonicative gisladion number. F canonicy nave my entropy name in y entropy number.                                                                                                    |
| (Rec                                                   | Developed By NC<br>Developed By NC<br>1 Visuad In Internet Explorer 9 0/8/poils Explor 3 6/Goode Chrome Or Minder & Orection Sustam Should Be Linux Or Minders 7 & About                                                                                                    |
| 1 Choose Une                                           | porolled Person                                                                                                    |
| I. CHOOSC ONC.                                         | In oneu r croon                                                                                                    |
| 2 Provide vou                                          | r 11-digit Application No                                                                                                    |
| 2. Provide you                                         | r 11-digit Application No.                                                                                                    |
| <ol> <li>Provide your</li> <li>Click Submit</li> </ol> | r 11-digit Application No.<br>t to get the following page shown below.                                                                                                    |
| <ol> <li>Provide your</li> <li>Click Submit</li> </ol> | THE WEST BENGAL STATE TAX ON PROFESSIONS, TRADES , CALLINGS AND<br>EMPLOYMENTS RULES, 1979<br>Profession Tax e-Payment<br>Verson                                                                                                    |
| <ol> <li>Provide your</li> <li>Click Submit</li> </ol> | THE WEST BENGAL STATE TAX ON PROFESSIONS, TRADES , CALLINGS AND<br>EMPLOYMENTS RULES, 1979<br>Profession Tax e-Payment<br>Ver100<br>Profession Tax Payment                                                                                                    |
| <ol> <li>Provide your</li> <li>Click Submit</li> </ol> | Application No.                                                                                                    |
| <ol> <li>Provide your</li> <li>Click Submit</li> </ol> | er 11-digit Application No.<br>t to get the following page shown below.<br>THE WEST BENGAL STATE TAX ON PROFESSIONS, TRADES , CALLINGS AND<br>EMPLOYMENTS RULES, 1979<br>Profession Tax e-Payment<br>Verson<br>Verson<br>Verson<br>Application No.<br>Application Details                                                                                                    |
| <ol> <li>Provide your</li> <li>Click Submit</li> </ol> | tr 11-digit Application No.<br>t to get the following page shown below.                                                                                                    |
| <ol> <li>Provide your</li> <li>Click Submit</li> </ol> | t 11-digit Application No.<br>t to get the following page shown below.<br>THE WEST BENGAL STATE TAX ON PROFESSIONS, TRADES , CALLINGS AND<br>EMPLOYMENTS RULES, 1979<br>Profession Tax e-Payment<br>Ver.00<br>Ver.00<br>Ver.                                                                 |
| <ol> <li>Provide your</li> <li>Click Submit</li> </ol> | r 11-digit Application No.<br>t to get the following page shown below.<br>THE WEST BENGAL STATE TAX ON PROFESSIONS, TRADES , CALLINGS AND<br>EMPLOYMENTS RULES, 1979<br>Profession Tax e-Payment<br>Verso<br>Verso<br>Ver |
| <ol> <li>Provide your</li> <li>Click Submit</li> </ol> | tr 11-digit Application No.<br>to get the following page shown below.                                                                                                    |
| <ol> <li>Provide your</li> <li>Click Submit</li> </ol> | r 11-digit Application No.<br>t to get the following page shown below.                                                                                                    |
| <ol> <li>Provide your</li> <li>Click Submit</li> </ol> | tr 11-digit Application No.<br>to get the following page shown below.                                                                                                    |
| <ol> <li>Provide your</li> <li>Click Submit</li> </ol> | tr 11-digit Application No.<br>to get the following page shown below.                                                                                                    |
| <ol> <li>Provide your</li> <li>Click Submit</li> </ol> | tr 11-digit Application No.<br>to get the following page shown below.                                                                                                    |
| <ol> <li>Provide your</li> <li>Click Submit</li> </ol> | to get the following page shown below.                                                                                                    |

National Informatics Centre

| Payment Details                                                                         |   |
|-----------------------------------------------------------------------------------------|---|
| <br>Payment Mode: -Select V Frequency: Yearly V                                         |   |
| Schedule of Payment: 3(b) Year of Payment: 2014-15 V                                    |   |
| Period From: 01/04/2014 Period To: 31/03/2015                                           |   |
| Gross Income / Turnover Slab for 1.500000 v<br>the year previous to selected<br>period: |   |
| <br>Case No. (If any):                                                                  |   |
| Head of Account & Amount Details                                                        |   |
| Head of Account Description Head of Account Amount (Rs.)                                |   |
| Profession Tax-Taxes v 0028-00-107-001-03 300                                           | - |
| TOTAL AMOUNT: 300                                                                       |   |
|                                                                                         | - |

- 1. Details against given Application No.
- 2. Choose one of the following Payment Mode: Net Banking, Counter Payment & Debit Card.
- Provide Case No (If you have)
   <u>Following characters are allowed in the Case No</u>: Front Slash ( / ), Hyphen ( ), Opening and Closing First Bracket ( () ), Space, Numeric Character(s), Alphabetic Character(s).
   <u>NOTE</u>: Maximum 11 characters it can contain.
- 4. Provide **Remarks** (If you have). Remarks must be Alpha-Numeric and can contain maximum 200 characters.
- Calculated Tax Amount i.e. Payable Tax Amount for the financial year with respect to the Application Date, will be in the appropriate Amount field under Head of Account *Profession Tax Taxes*. You cannot change that amount.
- 6. You can also add another row to provide **Amount** against another **Head of Account**. <u>REMEMBER</u>: You cannot choose one **Head of Account** more than one time.
- 7. Click the Pay button to pay the total calculated amount.
- 8. Click the **Exit** button to cancel this transaction.

| 1.5. | Using VAT No (11-digit numeric)                                                                                                  |     |
|------|----------------------------------------------------------------------------------------------------|-----|
|      | THE WEST BENGAL STATE TAX ON PROFESSIONS, TRADES , CALLINGS AND<br>EMPLOYMENTS RULES, 1979<br>Profession Tax E-Payment           |     |
|      | Ver1.0.0                                                                                                    |     |
|      | nume Crieck rayment Decails USef Manual FAQ                                                                                      |     |
|      | Pay your Profession Tax                                                                                                    |     |
|      | for                                                                                                    |     |
|      | Enrollment No. / Registration No. / Government ID / Application No.                                                              |     |
|      | Payment for: O Enrollment No O Registration No O Government Id O Unenrolled Person                                               |     |
|      | Submit Reset                                                                                                    |     |
|      | I do not remember my PT Enrolment/Registration number. I currently have my VATI/CST number                                       |     |
|      | VAT Number: 19xxxxxxxx1                                                                                                    | - 3 |
|      |                                                                                                    | -   |
|      | In Case Any Technical Problem Arises With The Web Site, Please Mail Us At Programme on Maggmail.com And For Any Process Relation |     |

- 1. Check I do not remember my PT Enrolment / Registration number; I currently have my VAT / CST number if you do not have PT Enrolment / Registration No.
- 2. Provide your 11-digit VAT / CST No.
- 3. Click Submit to get the following page shown below.

| THE WEST BENGAL STATE TAX ON PROFESSIONS, TRADES , CALLINGS AND<br>EMPLOYMENTS RULES, 1979                                                                                                    |
|----------------------------------------------------------------------------------------------------|
| Profession Tax E-Payment                                                                                                    |
| Ver1.0.0                                                                                                    |
| Home Check Payment Details User Manual FAQ                                                                                                    |
| Payment for:       Incolment Or Registration Take Lindonfeith Number         Payment for:       Incolment Or Registration Registration Registratio Registration Registratio Registration Regis |
| bline No (033) 7122-1572/1584<br>Developed By NIG                                                                                                    |

1. List of details of Profession Tax Enrolment / Registration No.

You've to click on *Enrolment / Registration No* to proceed. Further procedure is same as *Payment for Enrolment No or Registration No* respectively.

| National      | Informatio | 's Centre |
|---------------|------------|-----------|
| i tu ci o i u |            |           |

#### 1.6. Status of Payment:

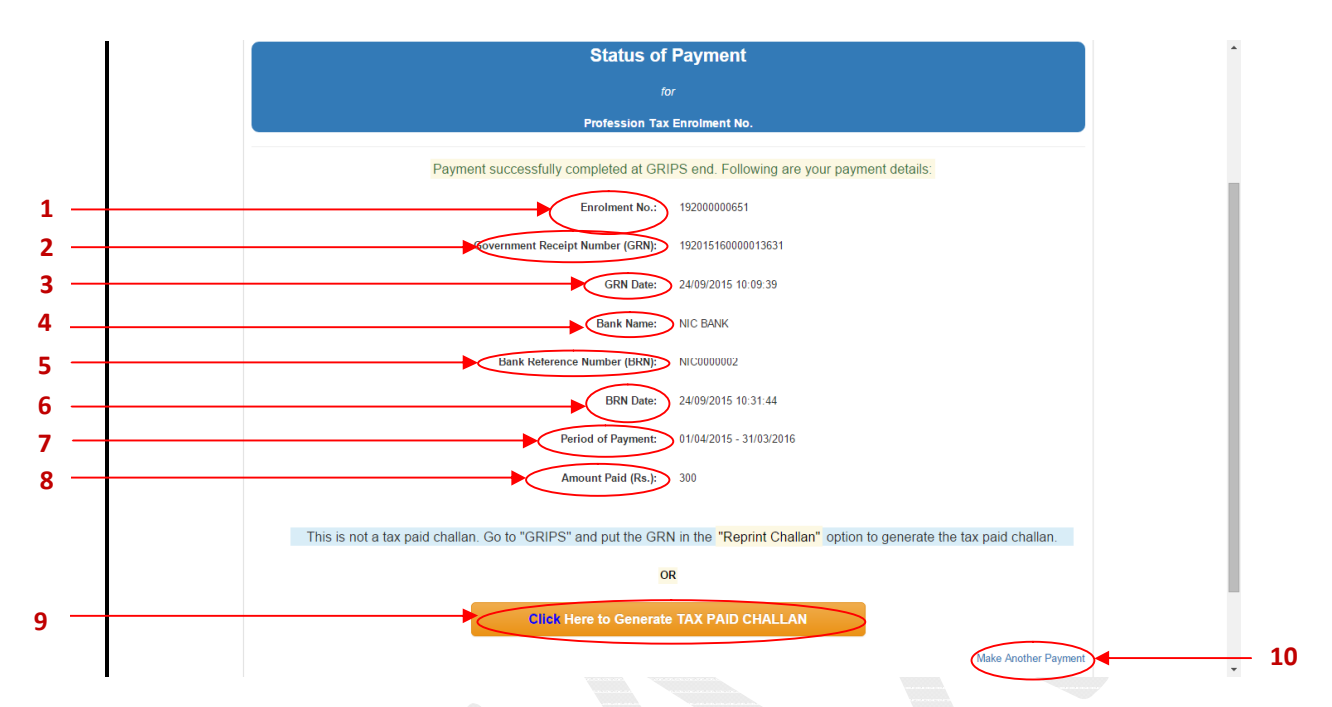

- 1. Enrolment No / Registration No / Government ID / Application No.
- 2. Government Receipt No. (GRN)
- 3. GRN Date
- 4. Bank Name
- 5. Bank Reference Number (BRN)
- 6. BRN Date
- 7. Period of Payment
- 8. Amount Paid
- 9. Click Click Here to Generate TAX PAID CHALLAN to download the GRIPS's Challan.
- 10. Click **Make Another Payment** button to make another payment otherwise click **Proceed to Complete Application** if you've paid Profession Tax as *Unenroled Person* to complete your Application.

National Informatics Centre

PT\_ePayment USER-MANUAL

# 2. Check Payment Details

|   | THE WEST BENGAL STATE TAX ON PROFESSIONS, TRADES , CALLINGS AND<br>EMPLOYMENTS RULES, 1979.<br>Profession Tax E-Payment                                                                                |  |
|---|----------------------------------------------------------------------------------------------------|--|
| 1 | Ver1.0.0                                                                                                    |  |
| 2 | Check Your Payment Details                                                                                                    |  |
| 4 | GRN: GRN Number                                                                                                    |  |
|   | For Any Technic<br>Developed By <mark>NIC</mark><br>(Best Viewed In Internet Explorer 9 0/Mozilla Firefox 3.6/Google Chrome Or Higher Version & Operating System Should Be Linux Or Windows 7 & Above) |  |

- 1. Click on the Check Payment Details option at Menu-bar.
- 2. Provide your **GRN**.
- 3. Click **Submit** to get the GRIPS's Challan.
- 4. Click Forget GRN? Click Here if you forget your GRN.

# **THANK YOU**

PT\_ePayment USER-MANUAL

Page 15 of 15